# Guide de demande de NAS en ligne (NASe)

Service Canada – Avril 2023

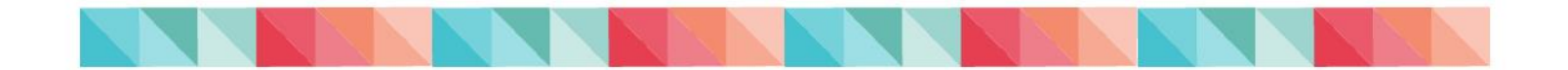

# Table des matières

| Introduction                                                     | .2 |
|------------------------------------------------------------------|----|
| Ce dont vous avez besoin avant de présenter une demande en ligne | .2 |
| Exigences en matière de traduction                               | .3 |
| Guide de demande de NAS en ligne                                 | .5 |
| Conditions générales d'utilisation                               | .6 |
| Demande de numéro d'assurance sociale                            | .8 |
| Communiquez avec nous1                                           | 16 |
| Liens1                                                           | 17 |

**Remarque:** En cas de divergence entre ce document et les informations contenues sur Canada.ca, veuillez utiliser le site Web Canada.ca qui contient les informations les plus à jour.

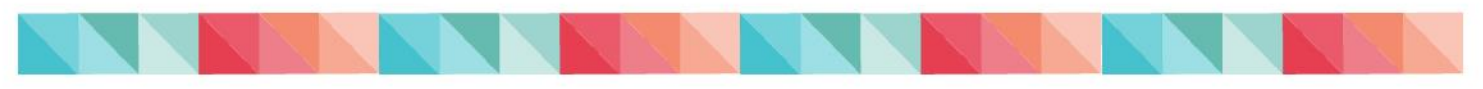

# Introduction

Le numéro d'assurance sociale (NAS) est un numéro de 9 chiffres dont vous avez besoin pour travailler au Canada ou pour avoir accès aux programmes et aux prestations offerts par le gouvernement.

Vous pouvez présenter votre demande en ligne ou par la poste pour :

- présenter une demande de NAS ;
- obtenir une confirmation de votre NAS et/ou ;
- modifier votre dossier de NAS.

Il n'y a pas de frais pour présenter une demande de numéro d'assurance sociale (NAS).

# Ce dont vous avez besoin avant de présenter une demande en ligne

Pour présenter une demande de NAS en ligne (NASe), vous devez **numériser et téléverser** des copies d'au moins trois documents différents :

- une copie numérique du document d'identité principal original valide qui prouve votre identité et votre statut légal au Canada (vous devez fournir les deux côtés du document s'il y a des renseignements sur l'identité de chaque côté);
- **2.** une copie numérique d'un **document secondaire** original valide qui confirme votre identité; et
- 3. Une copie numérique d'une pièce justificative originale valide (si le nom sur votre document d'identité principal est différent de celui sur votre document secondaire ou de celui dans le formulaire de demande de NAS en ligne, vous devrez soumettre un document juridique indiquant le nom usuel.).

Si vous êtes un parent, un tuteur ou un représentant légal et présentez une demande de NAS en ligne au nom d'une autre personne, vous devrez fournir des documents supplémentaires.

Vous devez vous assurer que toutes les copies numériques des documents originaux requis sont valides (non expirés), clairs et lisibles. La copie numérisée doit inclure tous les renseignements qui apparaissent au recto et au verso du document. À défaut de fournir la documentation requise, votre demande sera rejetée.

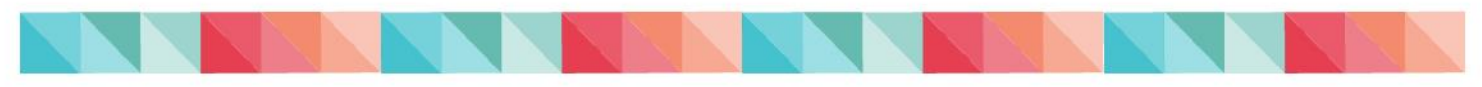

*Nouveau !* Le demandeur a maintenant la **possibilité de fournir son adresse courriel lorsqu'il présente une demande de NAS en ligne.** En fournissant son adresse courriel, le demandeur choisi de recevoir courriel automatisé confirmant la réception de la demande et lorsqu'elle aura été traitée. Aucune lettre ne sera envoyée au demandeur.

# Exigences en matière de traduction

Si vous présentez un document qui n'est ni en français ni en anglais, **vous devez aussi présenter** :

- la traduction française ou anglaise du document; et,
- une attestation ou un affidavit rédigé et signé par le traducteur.

| Attestation                                                                                                    | vs Affidavit                                                                                                    |
|----------------------------------------------------------------------------------------------------|----------------------------------------------------------------------------------------------------|
| Si le document a été traduit par un <b>traducteur agréé</b> , vous devez soumettre une attestation.                                                                                                    | Si le document a été traduit par un <b>traducteur qui n'est pas agréé</b> , vous devez soumettre un affidavit.                                                                                                    |
| Une attestation est un document attestant<br>que la traduction et une version vraie et<br>exacte du texte original. (Un traducteur<br>agréé est membre d'une organisation de<br>traducteurs et d'interprètes provinciale ou<br>territoriale.) | Un affidavit est un document attestant que<br>la traduction est une version vraie et exacte<br>du texte original. Le traducteur doit signer<br>l'affidavit en présence d'un commissaire<br>aux serments ou d'un commissaire aux<br>affidavits. (Un commissaire aux serments<br>ou un commissaire aux affidavits est<br>nommé par la province ou le territoire.) |

**Remarque :** Les traductions faites par un membre de la famille ne sont pas acceptées. (On entend par « membre de la famille » un parent, un tuteur, une sœur ou un frère, un conjoint, un grand-parent, un enfant, une tante, un oncle, une nièce, un neveu ou un cousin germain.)

Veuillez consulter la page « <u>Numéro d'assurance sociale – Documents requis</u> » pour obtenir des renseignements les plus à jour sur les documents requis pour présenter une demande...

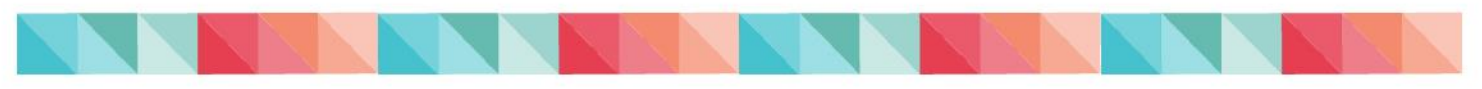

## **Remarques importantes**

- Un employeur, une organisation ou une institution n'est pas un représentant légal autorisé, sauf s'il existe des documents juridiques le désignant comme tel. Les employeurs ou organisations peuvent aider leurs employés ou clients à demander leur NAS. Cependant, le demandeur doit être présent et comprendre ce qui est indiqué dans sa demande. (L'employeur, l'organisation ou l'institution ne doit pas indiquer qu'il présente une demande pour quelqu'un d'autre à titre de représentant légal si cette situation ne s'applique pas; cela entraînera le rejet de la demande).
- Les NAS temporaires (commençant par un 9) sont délivrés aux résidents temporaires qui ne sont pas des citoyens canadiens ni des résidents permanents mais qui sont autorisés à travailler au Canada. Les NAS temporaires ont une date d'expiration correspondant à la date d'expiration du document d'immigration. L'employeur doit s'assurer que l'employé ayant un NAS qui commence par « 9 » est autorisé à travailler au Canada et que son document d'immigration n'est pas expiré.
  - Si le document d'immigration est expiré, le résident temporaire doit communiquer avec IRCC pour obtenir un document valide l'autorisant à travailler au Canada. Une fois le nouveau document d'immigration obtenu, celui-ci pourra présenter une demande pour que son dossier de NAS soit mis à jour avec la nouvelle date d'expiration.
  - Le résident temporaire peut toujours travailler au Canada en attendant le traitement de sa demande de NAS s'il possède un document valide approprié lui permettant de travailler au Canada.
- Visitez la page « Information à l'intention des employeurs Numéro d'assurance sociale (NAS) » pour obtenir plus amples renseignements sur les responsabilités principales de l'employeur.

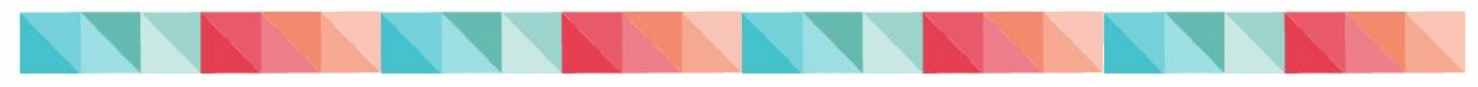

# Guide de demande de NAS en ligne

Les instructions pour demander un NAS en ligne sont décrites ci-dessous, accompagnées d'aides visuelles.

*Nouveau !* **IMPORTANT** : La nouvelle demande de NAS en ligne offre un formulaire interactif et intuitif permettant de guider le demandeur tout au long de sa demande en fonction du scénario qui décrit le mieux sa situation et des réponses fournies par celui-ci. Les étapes de la demande et les saisies d'écran décrites dans les pages suivantes ont été élaborées <u>en</u> <u>fonction du scénario dans lequel le demandeur présente sa demande pour lui-même</u>. Des questions, options et documents à soumettre pourraient être requis en fonction des réponses sélectionnées par le demandeur.

Tous les champs obligatoires sont marqués d'un astérisque rouge (\*).

Lorsque présent, vous pouvez cliquer sur l'icône **()** pour obtenir plus d'information sur une question.

Vous pouvez accéder à la demande NAS en ligne (NASe) en visitant ce lien:

https://sin-nas.canada.ca/fr/Sin/

#### Avant de commencer

- Rassembler tous les <u>documents requis</u> et sauvegarder les copies numériques de chaque document sur votre appareil ou ordinateur. Le fichier électronique doit être dans l'un de ces formats de fichier: **pdf, jpeg, gif, png**. Le nom du fichier ne peut contenir aucun caractère spécial: accents, tildes, symboles, etc. (par exemple, è, é, ñ, &, \*, #).
- Vous ne recevrez pas le NAS après avoir rempli la demande en ligne. Service Canada examinera la demande et, si tout est en ordre, fournira une réponse dans les 10 jours ouvrables suivant la date de réception de la demande. Si vous avez besoin du NAS de façon urgente, présentez votre demande en personne dans un <u>Centre Service Canada</u>.

Veuillez noter que vous aurez 45 minutes pour remplir cette demande. Si vous ne parvenez pas à le remplir dans le temps imparti, il vous sera demandé de rejeter cette demande et d'en commencer une nouvelle.

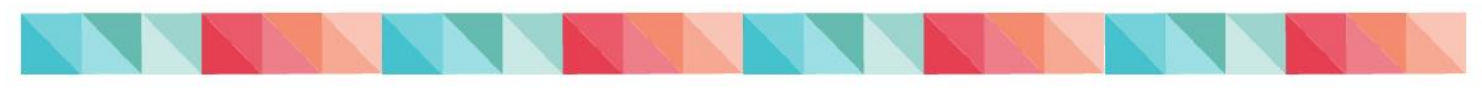

## Conditions générales d'utilisation

## CONDITIONS GÉNÉRALES D'UTILISATION

VEUILLEZ LIRE ATTENTIVEMENT les présentes conditions générales d'utilisation du portail de demande en ligne de numéro d'assurance sociale (NAS); vous y trouverez des renseignements importants sur vos droits et obligations juridiques. Les présentes conditions générales d'utilisation doivent être lues conjointement avec les <u>conditions générales d'utilisation du site Canada.ca</u>. En cas de divergence, les présentes conditions générales d'utilisation ont préséance sur celles du site Canada.ca.

Nous vous encourageons à imprimer et à conserver une copie des présentes conditions générales d'utilisation.

Aux fins des présentes conditions d'utilisation, « EDSC » s'entend de Sa Majesté la Reine du Chef du Canada, représentée par le ministre de l'Emploi et du Développement social du Canada, et « CAEC » s'entend de la Commission de l'assurance-emploi du Canada.

#### 🕼)'accepte les conditions générales d'utilisation (obligatoire) \*

Vous (le demandeur) devez lire et comprendre **toutes** des <u>Conditions générales d'utilisation du</u> portail de demande en ligne de NAS (veuillez cliquer sur le lien pour accéder à la liste complète des conditions et générales d'utilisation) et accepter les conditions générales d'utilisation

#### Énoncé de confidentialité

Les renseignements personnels que vous fournissez sont régis en vertu de la Loi sur le ministère de l'Emploi et du Développement social (LMEDS) afin de vous attribuer un numéro d'assurance sociale (NAS) ou à votre enfant. Votre participation est volontaire; toutefois, si vous refusez de fournir ces renseignements, vous ou votre enfant ne recevrez pas de NAS. Vos renseignements personnels seront administrés conformément à la Loi sur la protection des renseignements personnels et à toute autre loi applicable.

Les renseignements fournis pourraient être partagés avec des agences et ministères fédéraux autorisés à utiliser le NAS selon la Directive sur le numéro d'assurance sociale du Secrétariat du Conseil du trésor portant sur l'administration de prestations et de services et/ou avec des ministères fédéraux, provinciaux ou territoriaux pour l'administration et l'application des lois dont ils sont responsables. L'information pourrait également être utilisé et/ou communiquée au fin d'analyse de politiques, de recherches et/ou d'évaluation. Toutefois, l'utilisation et/ou la communication de ces renseignements ne donneront jamais lieu à une décision administrative à votre sujet.

Vous avez le droit à la protection et à la correction de vos renseignements personnels ainsi qu'à l'accès à ceux-ci. Ce droit est décrit dans le fichier de renseignements personnels (Registre des numéros d'assurance sociale, EDSC PPU 390). Les directives relatives à l'obtention de ces renseignements sont énoncées dans la publication du gouvernement fédéral intitulée : <u>Renseignements sur les programmes et les fonds de renseignements</u>.

Vous avez le droit de déposer une plainte auprès du Commissaire à la protection de la vie privée du Canada concernant le traitement de vos renseignements personnels à l'adresse suivante : <u>https://www.priv.gc.ca/fr/#q005</u>

🔽 🕼 lu l'énoncé de confidentialité (obligatoire) \*

Vous (le demandeur) devez lire et comprendre l'énoncé de confidentialité tel qu'indiqué ci-dessus. Après avoir lu l'énoncé, cochez la case à côté de « J'accepte l'énoncé de confidentialité »

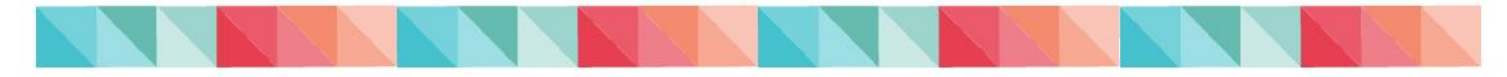

#### Vous présentez une demande au nom de qui

Sélectionnez le scénario qui décrit le mieux votre situation (obligatoire) : \*

Vous présentez une demande pour vous-même.

Vous êtes un parent qui présente une demande au nom d'un mineur ou d'un adulte à charge.

Vous êtes un tuteur légal qui présente une demande au nom d'un mineur ou d'un adulte à charge.

Vous êtes un représentant légal (avocat ou personne désignée par un tribunal) qui présente une demande au nom d'une autre personne. Vous êtes un employé provincial/territorial qui présente une demande au nom d'une personne pour laquelle vous avez une autor é légale. Vous êtes le représentant légal d'une succession et vous voulez obtenir la confirmation du NAS d'une personne décédée.

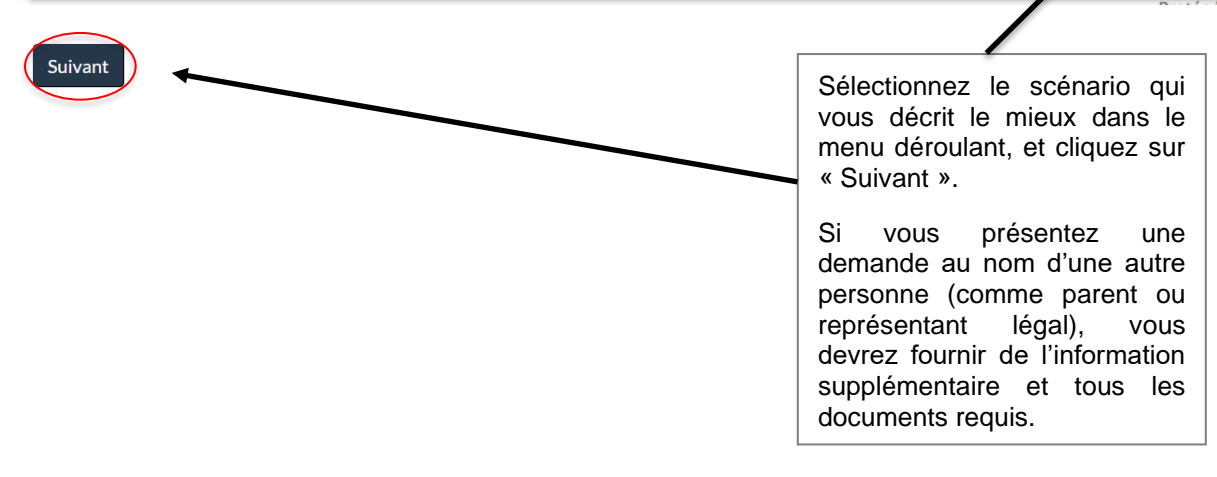

**Rappel :** Un employeur ou une organisation n'est pas un représentant légal autorisé, sauf s'il existe des documents juridiques le désignant comme tel. Les employeurs/organisations peuvent aider leurs employés ou clients à demander leur NAS. Cependant, le demandeur doit être présent et comprendre ce qui est indiqué dans sa demande

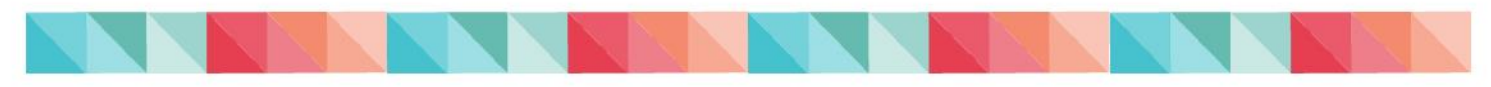

## Demande de numéro d'assurance sociale

Les réponses aux questions et aux champs accompagnés d'un astérisque (\*) sont obligatoires. Lorsque présent, vous pouvez cliquer sur l'icône 🟮 pour obtenir plus d'information sur une question

Veuillez noter que vous aurez 45 minutes pour remplir cette demande. Si vous ne parvenez pas à le remplir dans le temps imparti, il vous sera demandé de rejeter cette demande et d'en commencer une nouvelle.

#### Informations sur le nom

A

exactement tel qu'il apparaît sur votre pièce justificative. (obligatoire) 🟮 Le prénom et nom de famille complet actuel, doivent être inscrits tel qu'ils apparaissent sur le document d'identité Si vous avez d'autres prénoms, inscrivez-les ci-dessous : 🟮 principal. Si votre prénom a été changé légalement, inscrivez-le exactement tel qu'il apparaît sur votre pièce justificative. Quel est votre nom de famille actuel? (obligatoire) 🟮 \* Si le prénom ou nom de famille a été changé légalement, inscrivez-le exactement tel qu'il apparaît sur votre Quel était votre nom de famille à la naissance ? (obligatoire) 🟮 \* pièce justificative. Si vous avez déjà utilisé d'autres noms de famille ou noms uniques, saisissez-Indiquez le nom de famille complet qui vous a été donné à la naissance, même s'il s'agit du même nom que celui indiqué dans le champ ci-dessus Indiquez tous les autres noms de famille que vous avez déjà utilisés, le cas échéant. S'il y en a plus d'un, séparez chaque nom de famille par une virgule (,). Ne répétez pas les noms que vous avez inscrits dans les champs précédents.

Quel est votre prénom tel qu'il apparaît sur votre pièce d'identité principale ? Si votre prénom a été changé légalement, inscrivez-le

| Dans quei pays                           | eres vous ne r (obligatol                                                                                                    | ie)                                                                                                    |                                                                                                    |                                                                                          |                                                                                                    |
|------------------------------------------|----------------------------------------------------------------------------------------------------|----------------------------------------------------------------------------------------------------|----------------------------------------------------------------------------------------------------|------------------------------------------------------------------------------------------|----------------------------------------------------------------------------------------------------|
|                                          |                                                                                                    |                                                                                                    |                                                                                                    | _                                                                                        |                                                                                                    |
| Canada                                   |                                                                                                    |                                                                                                    |                                                                                                    |                                                                                          |                                                                                                    |
| États-Unis d'Ar                          | nérique                                                                                                    |                                                                                                    |                                                                                                    | Sélectio                                                                                 | nnez l'option                                                                                                    |
| Afghanistan<br>Afrique du Sud            | , République d'                                                                                                    |                                                                                                    |                                                                                                    | appropri                                                                                 | iée dans le                                                                                                    |
|                                          |                                                                                                    |                                                                                                    |                                                                                                    | menu de                                                                                  | éroulant.                                                                                                    |
| Dans quelle ville                        | ou village êtes-vous né                                                                                                    | ? (obligatoire) *                                                                                                    |                                                                                                    |                                                                                          |                                                                                                    |
|                                          |                                                                                                    |                                                                                                    |                                                                                                    |                                                                                          |                                                                                                    |
|                                          |                                                                                                    |                                                                                                    |                                                                                                    |                                                                                          |                                                                                                    |
| Autros infor                             | mations                                                                                                    |                                                                                                    |                                                                                                    |                                                                                          |                                                                                                    |
| Autres infor                             | nations                                                                                                    |                                                                                                    |                                                                                                    |                                                                                          |                                                                                                    |
| Entrez votre dat                         | e de naissance (obligato                                                                                                    | ire) 🟮 *                                                                                                    |                                                                                                    |                                                                                          |                                                                                                    |
| Année                                    |                                                                                                    | Mois                                                                                                    |                                                                                                    | Jour                                                                                     |                                                                                                    |
|                                          |                                                                                                    | ~                                                                                                    | ~                                                                                                    |                                                                                          | ~                                                                                                    |
|                                          |                                                                                                    |                                                                                                    |                                                                                                    |                                                                                          |                                                                                                    |
| uel est votre sex                        | xe ? <b>0</b>                                                                                                    |                                                                                                    |                                                                                                    |                                                                                          |                                                                                                    |
| Pemme<br>Femme<br>Homme                  | ce ? <b>6</b>                                                                                                    |                                                                                                    |                                                                                                    |                                                                                          |                                                                                                    |
| Femme<br>Homme<br>X                      | ce ? 0                                                                                                    | ez votre genre en ch                                                                                                    | noisissant l'optior                                                                                                    | appropriée                                                                               | e dans le menu                                                                                                    |
| Femme<br>Homme<br>X                      | ce ? 0<br>Sélectionne<br>déroulant.                                                                                                    | ez votre genre en ch<br>Sélectionnez l'option                                                                                                    | noisissant l'optior<br>n vide si vous ne                                                                                         | appropriée<br>souhaitez p                                                                | e dans le menu<br>pas déclarer votre                                                                                         |
| Femme<br>Homme<br>X                      | sélectionne<br>déroulant.<br>genre. Si v                                                                                                    | ez votre genre en ch<br>Sélectionnez l'option<br>ous décidez de chois                                                                                                    | noisissant l'option<br>n vide si vous ne<br>sir " X " ou de ne                                                                   | appropriée<br>souhaitez p<br>pas déclare                                                 | e dans le menu<br>bas déclarer votre<br>er, Service Canada                                                                   |
| Femme<br>Homme<br>X                      | ce ? <b>●</b><br>Sélectionne<br>déroulant.<br>genre. Si v<br>ajoutera ur                                                                                  | ez votre genre en ch<br>Sélectionnez l'option<br>ous décidez de chois<br>ne note à votre dossi                                                                                   | noisissant l'optior<br>n vide si vous ne<br>sir " X " ou de ne<br>ier indiquant ce c                                             | appropriée<br>souhaitez p<br>pas déclare<br>hoix. Ceper                                  | e dans le menu<br>bas déclarer votre<br>er, Service Canada<br>ndant, jusqu'à ce                                              |
| Femme<br>Homme<br>X                      | Sélectionne<br>déroulant.<br>genre. Si v<br>ajoutera ur<br>que nos sy                                                                                     | ez votre genre en ch<br>Sélectionnez l'option<br>ous décidez de chois<br>ne note à votre dossi<br>rstèmes informatique                                                           | noisissant l'option<br>n vide si vous ne<br>sir " X " ou de ne<br>ier indiquant ce c<br>es soient mis à ni<br>es soient mis à ni | appropriée<br>souhaitez p<br>pas déclare<br>hoix. Ceper<br>veau pour é                   | e dans le menu<br>bas déclarer votre<br>er, Service Canada<br>ndant, jusqu'à ce<br>enregistrer cette                         |
| Femme<br>Homme<br>X                      | Sélectionne<br>déroulant.<br>genre. Si v<br>ajoutera ur<br>que nos sy<br>information                                                                      | ez votre genre en ch<br>Sélectionnez l'option<br>ous décidez de chois<br>ne note à votre dossi<br>rstèmes informatique<br>n, la mention "homme                                   | noisissant l'option<br>n vide si vous ne<br>sir " X " ou de ne<br>ier indiquant ce c<br>es soient mis à ni<br>e" ou "femme" ap   | appropriée<br>souhaitez p<br>pas déclare<br>hoix. Ceper<br>veau pour e<br>oparaîtra da   | e dans le menu<br>bas déclarer votre<br>er, Service Canada<br>ndant, jusqu'à ce<br>enregistrer cette<br>ins votre dossier de |
| Femme<br>Homme<br>X                      | Sélectionne<br>déroulant.<br>genre. Si v<br>ajoutera ur<br>que nos sy<br>information<br>NAS.                                                              | ez votre genre en ch<br>Sélectionnez l'option<br>ous décidez de chois<br>ne note à votre dossi<br>rstèmes informatique<br>n, la mention "homme                                   | noisissant l'option<br>n vide si vous ne<br>sir " X " ou de ne<br>ier indiquant ce c<br>es soient mis à ni<br>e" ou "femme" aj   | appropriée<br>souhaitez p<br>pas déclare<br>hoix. Ceper<br>veau pour e<br>oparaîtra da   | e dans le menu<br>bas déclarer votre<br>er, Service Canada<br>ndant, jusqu'à ce<br>enregistrer cette<br>uns votre dossier de |
| Femme<br>Homme<br>X                      | Sélectionne<br>déroulant.<br>genre. Si v<br>ajoutera ur<br>que nos sy<br>information<br>NAS.                                                              | ez votre genre en ch<br>Sélectionnez l'option<br>rous décidez de chois<br>ne note à votre dossi<br>rstèmes informatique<br>n, la mention "homme                                  | noisissant l'optior<br>n vide si vous ne<br>sir " X " ou de ne<br>ier indiquant ce c<br>es soient mis à ni<br>e" ou "femme" ap   | appropriée<br>souhaitez p<br>pas déclare<br>hoix. Ceper<br>veau pour e<br>oparaîtra da   | e dans le menu<br>pas déclarer votre<br>er, Service Canada<br>ndant, jusqu'à ce<br>enregistrer cette<br>ins votre dossier de |
| Femme<br>Homme<br>X                      | se ?<br>Sélectionne<br>déroulant.<br>genre. Si v<br>ajoutera ur<br>que nos sy<br>information<br>NAS.                                                      | ez votre genre en ch<br>Sélectionnez l'option<br>ous décidez de chois<br>ne note à votre dossi<br>rstèmes informatique<br>n, la mention "homme<br>ple (jumeaux, triplés, etc.)?  | noisissant l'option<br>n vide si vous ne<br>sir " X " ou de ne<br>ier indiquant ce c<br>es soient mis à ni<br>e" ou "femme" ap   | a appropriée<br>souhaitez p<br>pas déclare<br>hoix. Ceper<br>veau pour e<br>oparaîtra da | e dans le menu<br>bas déclarer votre<br>er, Service Canada<br>ndant, jusqu'à ce<br>enregistrer cette<br>ins votre dossier de |
| Femme<br>Homme<br>X                      | Sélectionne<br>déroulant.<br>genre. Si v<br>ajoutera ur<br>que nos sy<br>information<br>NAS.                                                              | ez votre genre en ch<br>Sélectionnez l'option<br>ous décidez de chois<br>ne note à votre dossi<br>rstèmes informatique<br>n, la mention "homme<br>ple (jumeaux, triplés, etc.)?  | noisissant l'option<br>n vide si vous ne<br>sir " X " ou de ne<br>ier indiquant ce c<br>es soient mis à ni<br>e" ou "femme" ap   | a appropriée<br>souhaitez p<br>pas déclaro<br>hoix. Ceper<br>veau pour e<br>oparaîtra da | e dans le menu<br>bas déclarer votre<br>er, Service Canada<br>ndant, jusqu'à ce<br>enregistrer cette<br>ins votre dossier de |
| Pemme<br>Homme<br>X<br>aites-vous partie | se?<br>Sélectionne<br>déroulant.<br>genre. Si v<br>ajoutera ur<br>que nos sy<br>information<br>NAS.<br>d'une naissance multip                             | ez votre genre en ch<br>Sélectionnez l'option<br>ous décidez de chois<br>ne note à votre dossi<br>rstèmes informatique<br>n, la mention "homme<br>ple (jumeaux, triplés, etc.) ? | noisissant l'option<br>n vide si vous ne<br>sir " X " ou de ne<br>ier indiquant ce c<br>es soient mis à ni<br>e" ou "femme" ap   | a appropriée<br>souhaitez p<br>pas déclare<br>hoix. Ceper<br>veau pour e<br>oparaîtra da | e dans le menu<br>bas déclarer votre<br>er, Service Canada<br>ndant, jusqu'à ce<br>enregistrer cette<br>ins votre dossier de |
| Femme<br>Homme<br>X<br>aites-vous partie | ce ?<br>Sélectionne<br>déroulant.<br>genre. Si v<br>ajoutera ur<br>que nos sy<br>information<br>NAS.<br>d'une naissance multij<br>un NAS? (obligatoire)   | ez votre genre en ch<br>Sélectionnez l'option<br>rous décidez de chois<br>ne note à votre dossi<br>rstèmes informatique<br>n, la mention "homme<br>ple (jumeaux, triplés, etc.)? | noisissant l'option<br>n vide si vous ne<br>sir " X " ou de ne<br>ier indiquant ce c<br>es soient mis à ni<br>e" ou "femme" ap   | a appropriée<br>souhaitez p<br>pas déclare<br>hoix. Ceper<br>veau pour e<br>oparaîtra da | e dans le menu<br>bas déclarer votre<br>er, Service Canada<br>ndant, jusqu'à ce<br>enregistrer cette<br>ins votre dossier de |
| Femme<br>Homme<br>X                      | se ?<br>Sélectionne<br>déroulant.<br>genre. Si v<br>ajoutera ur<br>que nos sy<br>information<br>NAS.<br>d'une naissance multip<br>un NAS? (obligatoire) * | ez votre genre en ch<br>Sélectionnez l'option<br>ous décidez de chois<br>ne note à votre dossi<br>rstèmes informatique<br>n, la mention "homme<br>ple (jumeaux, triplés, etc.)?  | noisissant l'option<br>n vide si vous ne<br>sir " X " ou de ne<br>ier indiquant ce c<br>es soient mis à ni<br>e" ou "femme" ap   | a appropriée<br>souhaitez p<br>pas déclare<br>hoix. Ceper<br>veau pour e<br>oparaîtra da | e dans le menu<br>bas déclarer votre<br>er, Service Canada<br>ndant, jusqu'à ce<br>enregistrer cette<br>ins votre dossier de |
| Femme<br>Homme<br>X<br>nites-vous partie | se?<br>Sélectionne<br>déroulant.<br>genre. Si v<br>ajoutera ur<br>que nos sy<br>information<br>NAS.<br>d'une naissance multip<br>un NAS? (obligatoire)    | ez votre genre en ch<br>Sélectionnez l'option<br>ous décidez de chois<br>ne note à votre dossi<br>rstèmes informatique<br>n, la mention "homme<br>ple (jumeaux, triplés, etc.)?  | noisissant l'option<br>n vide si vous ne<br>sir " X " ou de ne<br>ier indiquant ce c<br>es soient mis à ni<br>e" ou "femme" ap   | a appropriée<br>souhaitez p<br>pas déclarc<br>hoix. Ceper<br>veau pour e<br>oparaîtra da | e dans le menu<br>bas déclarer votre<br>er, Service Canada<br>ndant, jusqu'à ce<br>enregistrer cette<br>ins votre dossier de |

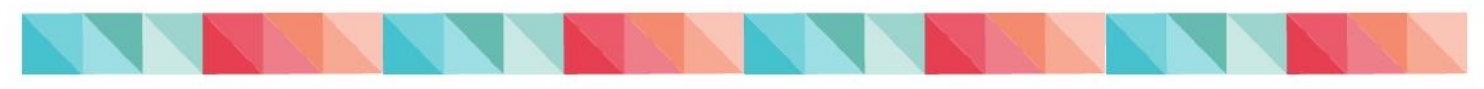

|                                                                                                    | $\sim$                                                                                                    |
|----------------------------------------------------------------------------------------------------|----------------------------------------------------------------------------------------------------|
| lectionnez le type de demande que vous souhaitez soumettre : (o                                                                                                    | obligatoire) *                                                                                                   |
|                                                                                                    |                                                                                                    |
| Miss à lour ou correction du dession de NAC                                                                                                    |                                                                                                    |
| Mise a jour ou correction du dossier de NAS<br>Confirmation de NAS                                                                                                    | Si « Oui » est sélectionné.                                                                                      |
| Changement de nom légal                                                                                                    | entrez votre NAS (si                                                                                             |
| Changement de statut                                                                                                    | connu) et sélectionnez le                                                                                        |
| Changement de date d'expiration (NAS série 900)                                                                                                    | type de demande que yous                                                                                         |
| Autre                                                                                                    | souhaitez soumettre                                                                                              |
| lectionnez votre statut actuel au Canada : (obligatoire) *                                                                                                    | (requis).                                                                                                    |
| Vous êtes un résident temporaire                                                                                                    | Sélectionnez vetre statut                                                                                        |
|                                                                                                    | actuel au Canada dans le                                                                                         |
| Vous êtes un citoyen canadien                                                                                                    | menu déroulant et cliquez                                                                                        |
| Vous êtes un résident permanent                                                                                                    | sur « Suivant »                                                                                                  |
| Vous êtes un résident temporaire                                                                                                    |                                                                                                    |
| Vous êtes une personne residant à l'extérieur du Canada sans statut<br>Vous êtes un individu née à l'extérieur du Canada qui est inscrit conf                                                                                                    | legal au Canada<br>ormément à la loi sur les Indiens                                                             |
| Numéro de téléphone de jour (obligatoire) *                                                                                                    |                                                                                                    |
| Numéro de téléphone de jour (obligatoire) *                                                                                                    |                                                                                                    |
| Numéro de téléphone de jour (obligatoire) *                                                                                                    |                                                                                                    |
| Numéro de téléphone de jour (obligatoire) *           Numéro de téléphone en soirée           Adresse postale                                                                                                    |                                                                                                    |
| Numéro de téléphone de jour (obligatoire) *         Numéro de téléphone en soirée         Adresse postale         La lettre de confirmation de votre NAS sera envoyée à cette adresse.                                                                                                    |                                                                                                    |
| Numéro de téléphone de jour (obligatoire) *           Numéro de téléphone en soirée           Numéro de téléphone en soirée           Adresse postale           La lettre de confirmation de votre NAS sera envoyée à cette adresse.           Si la correspondance devrait être adressée à une personne autre que                                                                                                    | e vous-même, indiquez son nom ici :                                                                              |
| Numéro de téléphone de jour (obligatoire) *          Numéro de téléphone en soirée         Numéro de téléphone en soirée         Adresse postale         La lettre de confirmation de votre NAS sera envoyée à cette adresse.         Si la correspondance devrait être adressée à une personne autre que                                                                                                    | e vous-même, indiquez son nom ici :<br>La lettre de confirmation                                                 |
| Numéro de téléphone de jour (obligatoire) *          Numéro de téléphone en soirée         Numéro de téléphone en soirée         Adresse postale         La lettre de confirmation de votre NAS sera envoyée à cette adresse.         Si la correspondance devrait être adressée à une personne autre qu         Numéro d'appartement, de suite ou d'unité :                                                                                                    | e vous-même, indiquez son nom ici :<br>La lettre de confirmation<br>de votre NAS sera<br>envoyée à cette adresse |
| Numéro de téléphone de jour (obligatoire) *          Numéro de téléphone en soirée         Numéro de téléphone en soirée         Adresse postale         La lettre de confirmation de votre NAS sera envoyée à cette adresse.         Si la correspondance devrait être adressée à une personne autre qu         Numéro d'appartement, de suite ou d'unité :         Numéro et rue : (obligatoire) *                                                                          | e vous-même, indiquez son nom ici :<br>La lettre de confirmation<br>de votre NAS sera<br>envoyée à cette adresse |
| Numéro de téléphone de jour (obligatoire) *          Numéro de téléphone en soirée         Numéro de téléphone en soirée         Adresse postale         La lettre de confirmation de votre NAS sera envoyée à cette adresse.         Si la correspondance devrait être adressée à une personne autre qu         Numéro d'appartement, de suite ou d'unité :         Numéro et rue : (obligatoire) *         Ville ou village : (obligatoire) *                               | e vous-même, indiquez son nom ici :<br>La lettre de confirmation<br>de votre NAS sera<br>envoyée à cette adresse |
| Numéro de téléphone de jour (obligatoire) *          Numéro de téléphone en soirée         Numéro de téléphone en soirée         Adresse postale         La lettre de confirmation de votre NAS sera envoyée à cette adresse.         Si la correspondance devrait être adressée à une personne autre qu         Numéro d'appartement, de suite ou d'unité :         Numéro et rue : (obligatoire) *         Ville ou village : (obligatoire) *                               | e vous-même, indiquez son nom ici :<br>La lettre de confirmation<br>de votre NAS sera<br>envoyée à cette adresse |
| Numéro de téléphone de jour (obligatoire) *         Numéro de téléphone en soirée         Numéro de téléphone en soirée         Adresse postale         La lettre de confirmation de votre NAS sera envoyée à cette adresse.         Si la correspondance devrait être adressée à une personne autre qu         Numéro d'appartement, de suite ou d'unité :         Numéro et rue : (obligatoire) *         Ville ou village : (obligatoire) *         Pays : (obligatoire) * | e vous-même, indiquez son nom ici :<br>La lettre de confirmation<br>de votre NAS sera<br>envoyée à cette adresse |

#### Confirmation d'adresse

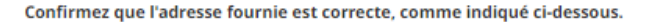

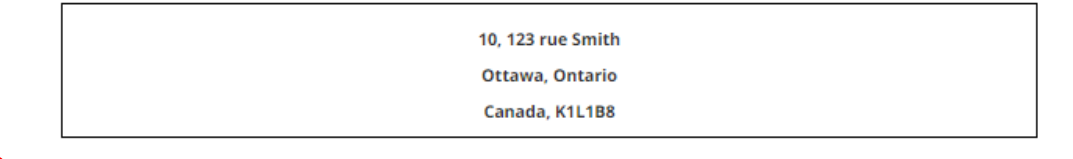

😰 )'ai vérifié l'adresse ci-dessus et je confirme qu'il s'agit de mon adresse postale correcte. (obligatoire) \*

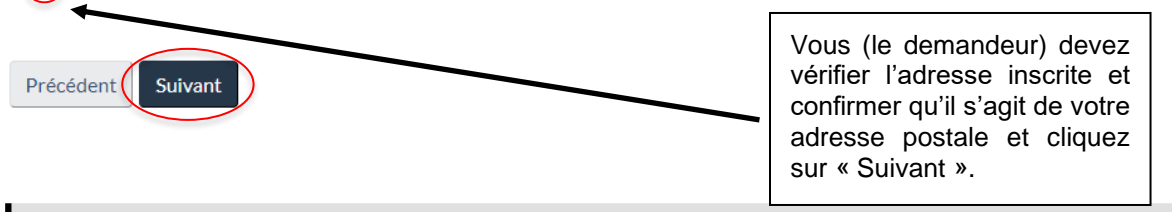

#### Document d'identité principal

Un document d'identité principal est un document officiel qui prouve l'identité et le statut d'une personne au Canada.

Selon le statut sélectionné, vous devez fournir l'un des documents suivants.

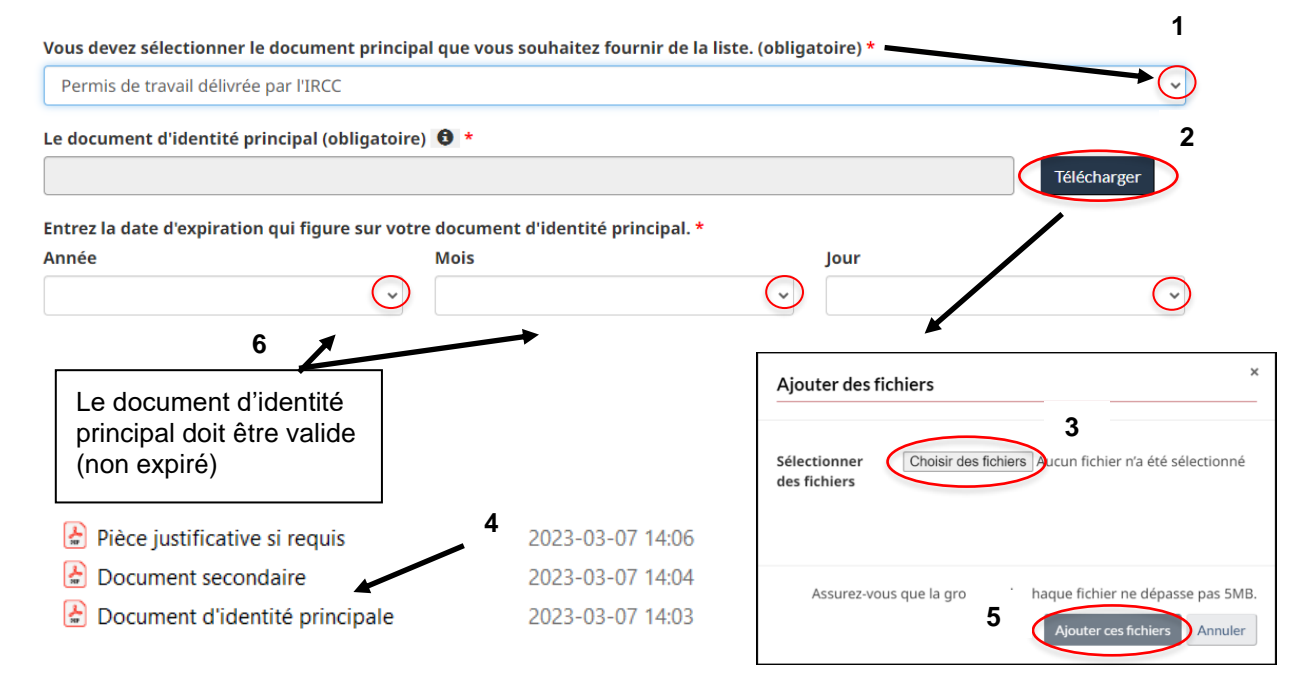

**Rappel :** Le fichier électronique doit être dans l'un de ces formats de fichier: **pdf, jpeg, gif, png**. Le nom du fichier ne peut contenir aucun caractère spécial: accents, tildes, symboles, etc. (par exemple, è, é, ñ, &, \*, #).

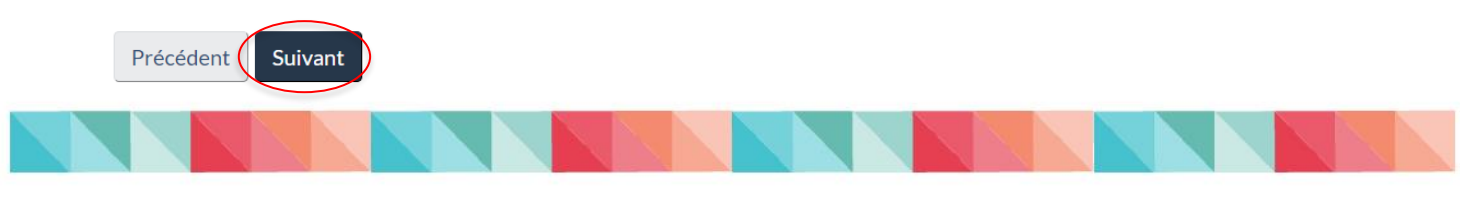

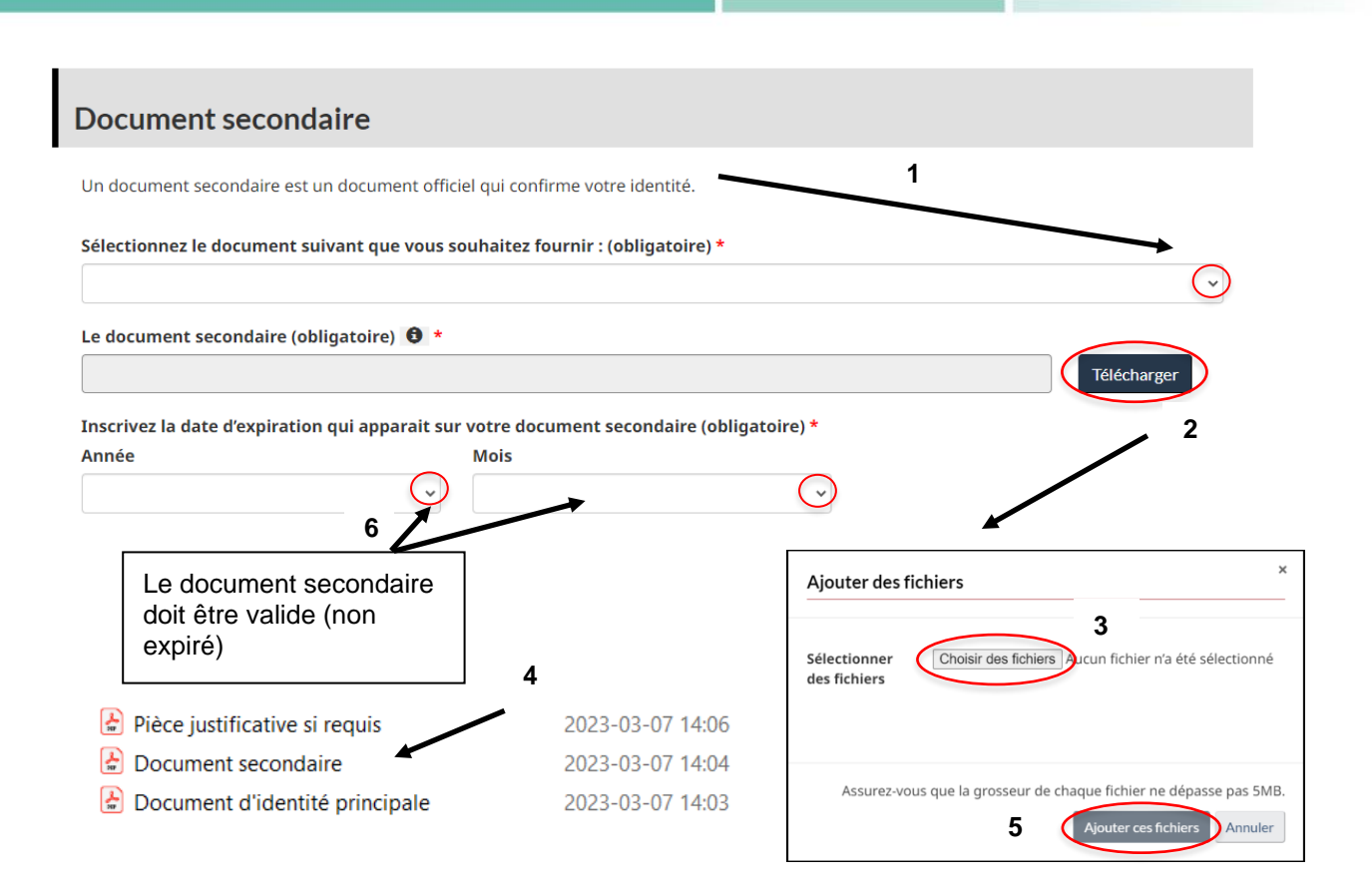

## **Pièce justificative**

Une pièce justificative est un document légal appuyant le nom actuellement utilisé.

Pour déterminer si vous devez soumettre une pièce justificative, répondez aux questions suivantes :

Tous les documents fournis contiennent-ils le prénom (ou S/O si vous n'avez pas de prénom) \* Prénom

| ocumentation                               | Si le nom qui apparaît sur l'un de<br>fournis ne correspond pas à celu<br>la demande NAS, un document l<br>appuyant le nom actuellement ut<br>reguis. | Si le nom qui apparaît sur l'un des documents<br>fournis ne correspond pas à celui inscrit dans<br>la demande NAS, un document légal<br>appuyant le nom actuellement utilisé sera<br>requis. |  |
|--------------------------------------------|----------------------------------------------------------------------------------------------------|----------------------------------------------------------------------------------------------------|--|
| lom 个                                      |                                                                                                    |                                                                                                    |  |
| Document d'identité principale.pdf (34 KB) |                                                                                                    |                                                                                                    |  |
| Document secondaire.pdf (32 KB)            | Les documents téléchargés                                                                                                    |                                                                                                    |  |
| Pièce justificative și reguis,pdf (36 KB)  | seront affichés ici                                                                                                    | 0                                                                                                    |  |

## Informations sur le parent

| Quel est le(s) prénom(s) de votre parent? (obligatoire) 🚯 *                                      | Inscrivez les<br>renseignements          |
|--------------------------------------------------------------------------------------------------|------------------------------------------|
| Quel(s) était(étaient) le(s) nom(s) de famille de votre parent à la naissance? (obligatoire) 🕚 * | appropries et cliquez<br>sur « Suivant » |

Si le nom de plus d'un parent figure sur votre acte de naissance, vous devez fournir des informations relatives à un parent autre que celui indiqué ci-dessus. Si vous n'avez qu'un seul parent, cochez "Il n'y a qu'un seul parent enregistré sur mon acte de naissance."

Ie n'ai qu'un seul parent inscrit sur mon acte de naissance

## Informations sur le parent

Quel est le(s) prénom(s) de votre parent? (obligatoire) 🚯 \*

Quel(s) était(étaient) le(s) nom(s) de famille de votre parent à la naissance? (obligatoire) 🕚 \*

Certaines provinces ont adopté des lois permettant de reconnaître jusqu'à quatre parents sur un acte de naissance et il est maintenant possible des inclures dans un dossier de NAS. Si le demandeur a plus de deux parents inscrits sur leur acte de naissance et que vous souhaitez les inscrire à leur dossier de NAS, veuillez sélectionner l'option appropriée ci-dessous :

 $\sim$ 

Enregistrer des informations parentales supplémentaires ?

Précédent Suivant

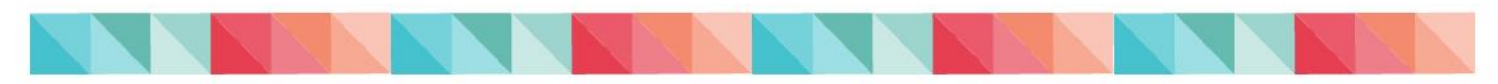

Vérifiez l'exactitude des informations ci-dessous avant de soumettre votre candidature :

| Date de naissance:                                              | 1975/01/01                                                                                                    |                                                 |  |
|-----------------------------------------------------------------|----------------------------------------------------------------------------------------------------|-------------------------------------------------|--|
| Avez-vous déjà eu un NAS?                                       | Non                                                                                                    |                                                 |  |
| NAS (si connu)                                                  | _                                                                                                    |                                                 |  |
| Type d'application                                              | Première demande de numéro d'assurance sociale (NAS)                                                                           |                                                 |  |
| Statut actuel au Canada:                                        | Résident temporaire                                                                                                    | Vérifiez l'exactitude des                       |  |
| Prénom                                                          | Prénom                                                                                                    | informations avant de soumettre vote demande de |  |
| Autre prénom:                                                   | _                                                                                                    | NAS en ligne. Si vous<br>remarquez une erreur.  |  |
| Nom de famille actuel:                                          | Nom de famille actuel                                                                                                    | cliquez sur « Précédent »                       |  |
| Nom de famille à la naissance:                                  | Nom de famille à la naissance                                                                                                  | pour corriger l'information.                    |  |
| Genre:                                                          | Homme                                                                                                    |                                                 |  |
| Lieu de naissance                                               | Mexico, S/O, Mexico                                                                                                    |                                                 |  |
| Adresse postale                                                 | 10, 123 rue Smith, Ottawa, Ontario, Canada, K1L1B8                                                                             |                                                 |  |
| Numéro de téléphone où le demandeur peut être<br>joint le jour: | 1234567890                                                                                                    |                                                 |  |
| Numéro de téléphone où le demandeur peut être<br>joint le soir: | 1234567890                                                                                                    |                                                 |  |
| Nom du parent à la naissance                                    | Prénom(s) du parent Nom(s) de famille du parent                                                                                |                                                 |  |
| Nom du parent à la naissance                                    |                                                                                                    |                                                 |  |
| Fichiers téléchargés                                            | <ul> <li>Document d'identité principale</li> <li>Document secondaire.pdf</li> <li>Pièce justificative si requis.pdf</li> </ul> | .pdf                                            |  |

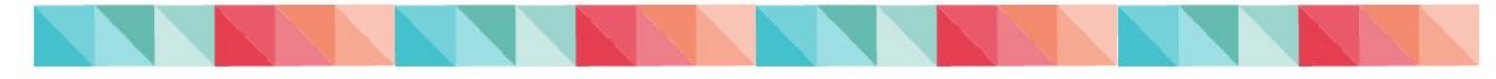

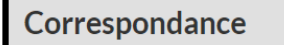

Langue de correspondance préférée : \*

🛛 🕽 aimerais recevoir un avis par courriel une fois que ma demande aura été reçue par Service Canada et qu'elle aura été traitée.

En fournissant votre adresse courriel, vous (le Courriel (obligatoire) demandeur) recevrez un courriel automatisé confirmant la réception de la demande, et un autre courriel, lorsque la demande aura été Confirmez votre courriel: (obligatoire) \* traitée. Si la demande de NAS en ligne est rejetée, vous recevrez un courriel expliquant la ou les Déclaration raisons pour lesquelles la demande de NAS a été rejetée. Nom en lettre (obligatoire) \* 🛛 🖉 e déclare que l'information fournie sur le formulaire de demande est vraie, exacte et complète \* Inscrivez votre nom et cochez la pour déclarer que case Précédent (Envoyer l'information fournie sur le formulaire de demande est vraie, exacte et complète. Merci pour votre demande Cliquez sur « Envoyer » pour soumettre la demande Numéro de confirmation de la demande (remarque : ceci n'est PAS votre NAS) eSIN-0000001239 Créé le 2023/03/09 13:26 Service Canada traitera votre dema de et vous fournira une réponse dans les 10 jours ouvrables suivant la date de réception de la demande. Si plus de 10 jours ouvrables se sont écoulés et que vous souhaitez connaître l'état de votre demande, contactez le programme du NAS. Les règlements sur l'assurance-emploi exigent que les personnes présentent une demande de NAS au plus tard 3 jours après avoir accepté un emploi assurable et qu'elles partagen leur NAS avec leur employeur dès sa réception. La législation n'empêche pas les personnes de travailler dans un emploi assurable ava nt de recevoir leur NAS. Veuillez conserver cette notification pour vos dossiers. Els peut également être utilisée comme preuve que vous avez demandé un NAS. Imprimez la page de confirmation ou notez Soumettre une nouvelle demande

Imprimez la page de confirmation ou notez le numéro de confirmation de la demande afin de faire un suivi auprès du programme du NAS si vous avez des questions ou si plus de 15 jours ouvrables se sont écoulés et que vous souhaitez faire un suivi de l'état de votre demande.

# Communiquez avec nous

#### Site web : www.canada.ca

**Par téléphone :** 1-866-274-6627. Les employeurs peuvent communiquer avec Service Canada pour vérifier le NAS de tout employé actuel ou ancien. Ils devront fournir leur numéro d'entreprise (délivré par l'Agence du revenu du Canada) ainsi que des renseignements appropriés sur l'entreprise et le titulaire du NAS.

Nos agents sont disponibles du lundi au vendredi, de 8h30 à 16h30 (heure locale), sauf les jours fériés.

#### Téléscripteur (ATS) : 1 800 926-9105

Si vous avez une déficience auditive ou vocale et utilisez un Téléscripteur (ATS)

### À l'extérieur du Canada : 506-548-7961

Notez que des frais d'interurbain s'appliquent. Nos agents sont disponibles du lundi au vendredi, de 8h à 20h30 (heure normale de l'Atlantique), sauf les jours fériés.

### Contact local :

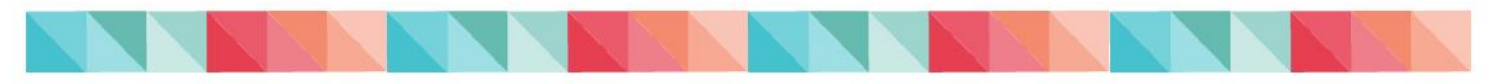

Veuillez communiquer avec votre Spécialiste des services aux citoyens pour obtenir la copie la plus à jour de ce document.

# Liens

# Numéro d'assurance sociale

<u>Aperçu</u>

Qui a besoin d'un NAS

Présenter une demande

Demande de NAS en ligne

Recevoir votre NAS et mettre à jour votre dossier de NAS à jour

Protégez votre NAS

Déclarer un décès

Documents requis

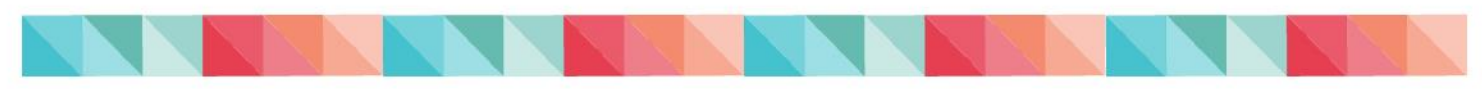